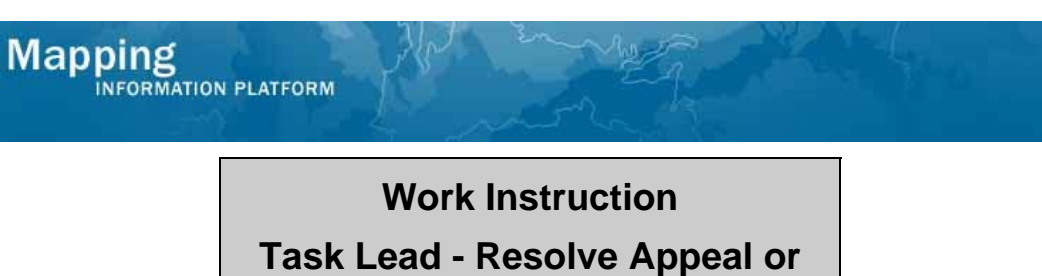

Protest

## Purpose

This work instruction is used to outline the process in which the Task Lead accepts or rejects the appeal or protest in coordination with FEMA. This activity only applies to revision cases where an appeal or protest was received and will not appear if an appeal or protest was not entered in the Receive Appeal or Protest activity previously completed by Document Control.

## Prerequisites

- Project received an Appeal or Protest
- The Receive Appeal or Protest activity is complete

## Navigation

| Via Menu Path | Path Log in to the MIP → Workbench → Work Items → |  |
|---------------|---------------------------------------------------|--|
|               | and                                               |  |
|               | Claim ➔ Resolve Appeal or Protest                 |  |

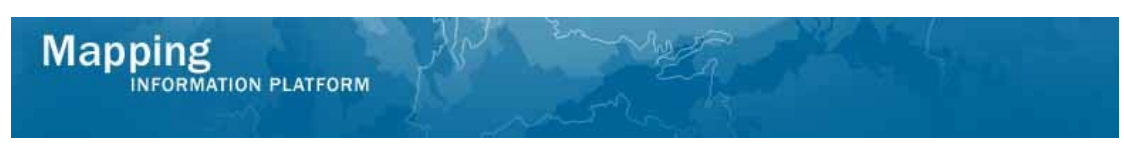

## **Work Steps**

2.

Click on:

|                                                                                                    | DN PLATFORM                                                                                                    | 8<br>8                                                                                                | FEMA                                              |                           |
|----------------------------------------------------------------------------------------------------|----------------------------------------------------------------------------------------------------|----------------------------------------------------------------------------------------------------|---------------------------------------------------|---------------------------|
| Home   Map Modernizati                                                                                                    | on   News & Events   Tools & Links   Map Viewer                                                                                                    | Workbench   MIP User Care                                                                             |                                                   |                           |
| Workbench Home                                                                                                    | <b>Vork Items /</b> Project Dashboard / Reports & Form I                                                                                                    | _etters / Search & Retrieve Data / Create Pr                                                          | roject /                                          |                           |
| Home » Workbench » Wo                                                                                                    | rk Items                                                                                                    |                                                                                                    |                                                   |                           |
| Work Item List - A                                                                                                    | aronTaskLead - February 17, 2009                                                                                                    |                                                                                                    |                                                   |                           |
| Claim a task by dicking th<br>filter your work item list.<br>• <u>Options</u> : Add, rem<br>• <u>Refresh</u> : Display no<br>• <u>Activity Reference (</u> | e Claim button. Clicking on the Activity Name link will<br>ove, and reorder columns in your Work Items list<br>ev activities in your Work Items list and remove activi<br><u>unde</u> : Display an overview of information needed to c | display information in the Work Item Details<br>ties claimed by others<br>complete Studies activities | (below). Click on column names to sort by that co | olumn. The input fields b |
| Action                                                                                                    | Activity Name                                                                                                    | Case Number                                                                                           | Project Name                                      | Date F                    |
| All                                                                                                    | All                                                                                                    | All                                                                                                   |                                                   |                           |
| Claim                                                                                                    | Resolve Appeal or Protest                                                                                                    | 09-05-0012P                                                                                           | The Villas at Dawson's Creek                      | 00/17                     |

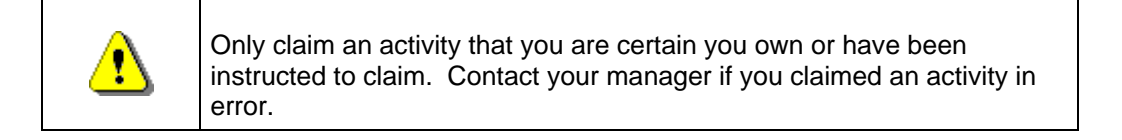

- **1.** Click on: Claim to claim the activity
  - Resolve Appeal or Protest

to enter the Resolve Appeal or Protest activity

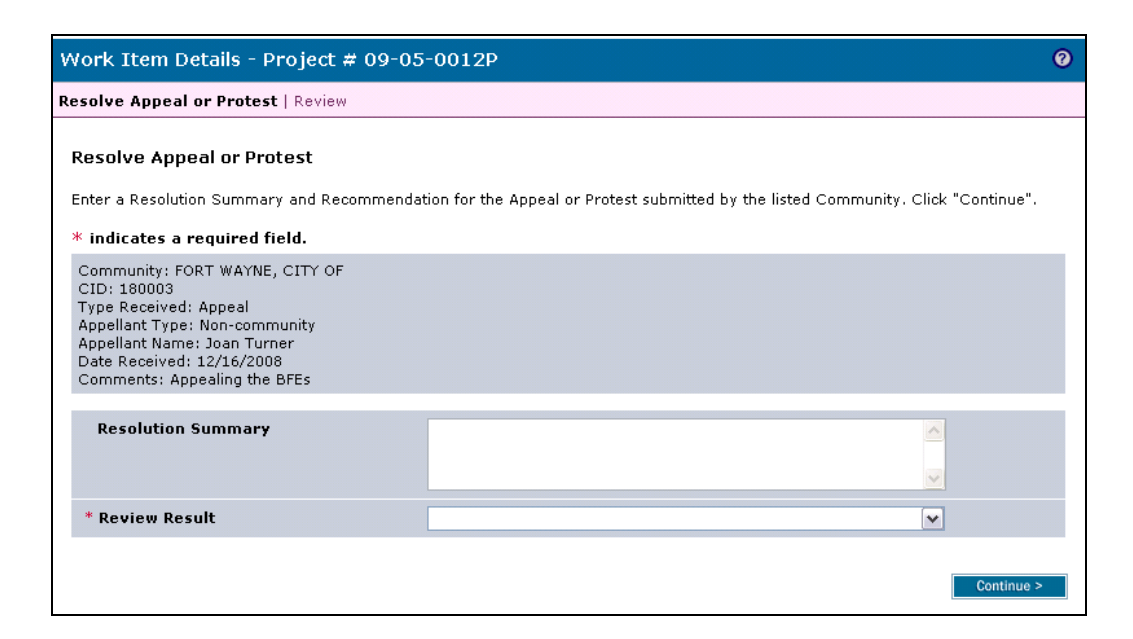

- **3.** Click to enter Resolution Summary
- 4. Click the Review Result dropdown box to make a selection

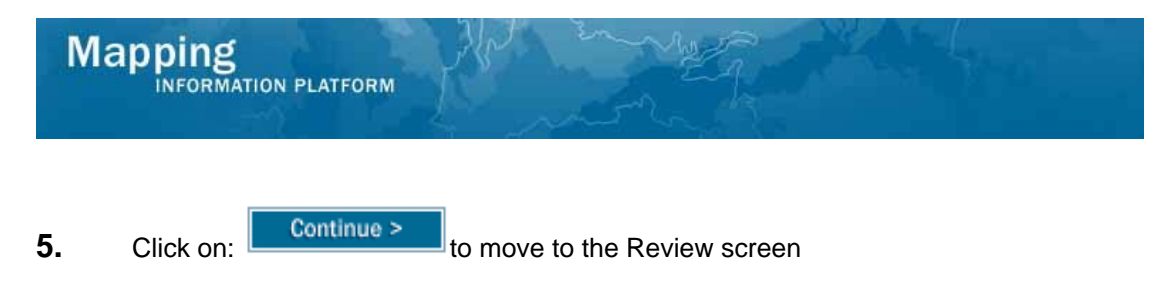

| esone Appear or Frütest   Keview                                                                                           |            |  |
|----------------------------------------------------------------------------------------------------|------------|--|
| Resolve Appeal or Protest                                                                                                  |            |  |
| Review Data<br>Expand All / Collapse All                                                                                   |            |  |
| eview the information. Click "Continue" if no changes are necessary. Click "Back" to return to the step(s) to be modified. |            |  |
| Project Data                                                                                                    |            |  |
| Requestor Mailing Address                                                                                                  |            |  |
| Other Mailing Address                                                                                                    |            |  |
| Flooding Source                                                                                                    |            |  |
| Supplementary Data                                                                                                    |            |  |
| Invoice Information                                                                                                    |            |  |
| ▶ Fee Invoice Information                                                                                                  |            |  |
| Community 180003 Information:                                                                                              |            |  |
| Violation Status                                                                                                    |            |  |
| ▶ Letters                                                                                                    |            |  |
| ▶ Data Received                                                                                                    |            |  |
| Assign Project Resource                                                                                                    |            |  |
| Administer Fee/Receive Additional Fee                                                                                      |            |  |
| Suspend Project                                                                                                    |            |  |
| Audit Determination                                                                                                    |            |  |
| Review Determination                                                                                                    |            |  |
| Distribute Invoice                                                                                                    |            |  |
| Distribute Determination                                                                                                   |            |  |
| Receive BFE Publication Affidavit                                                                                          |            |  |
| Capture Interim 65 Publication Date                                                                                        |            |  |
| Receive Appeals and Protest:                                                                                               |            |  |
| Resolve Appeal or Protest                                                                                                  |            |  |
| < Back                                                                                                    | Continue > |  |
|                                                                                                    |            |  |

to show all data fields and information entered.

6. Review the information and click Continue > to advance to Complete Task

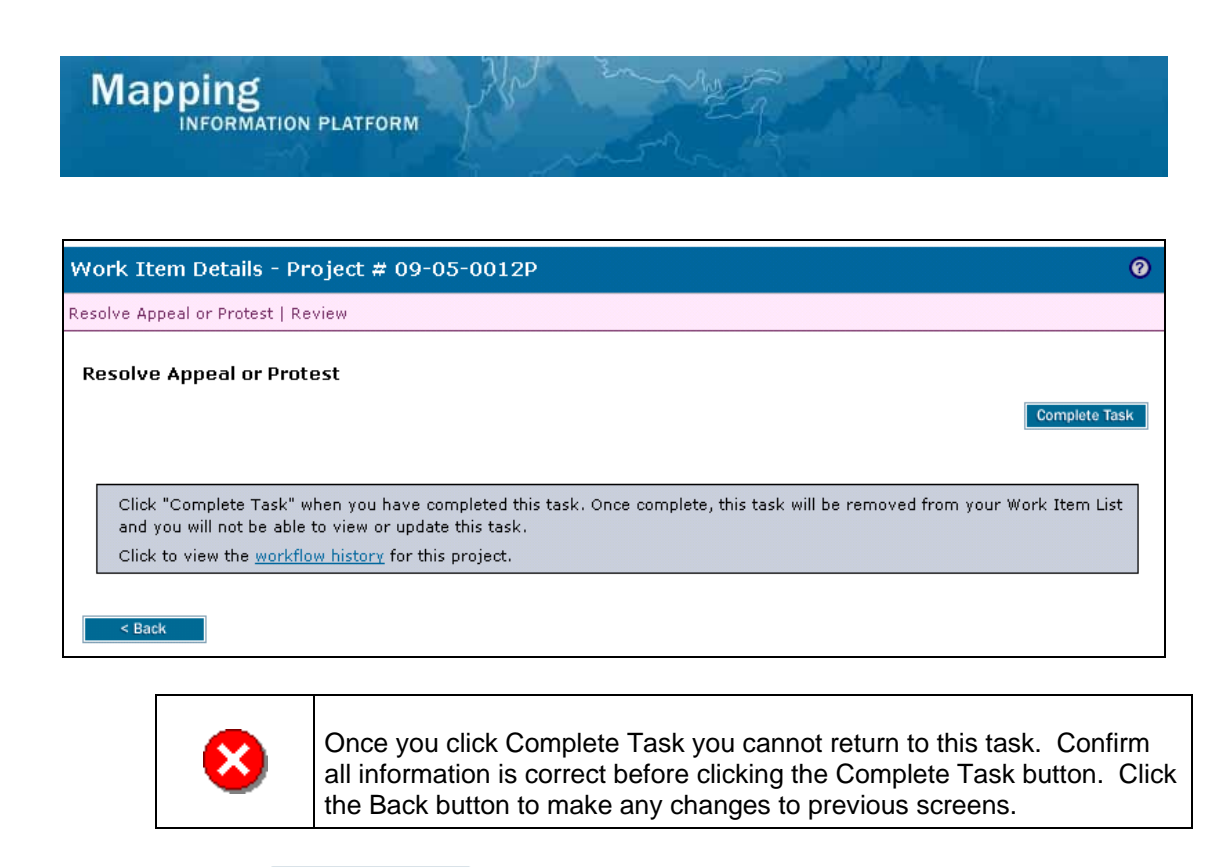

7. Click on: Complete Task to complete activity

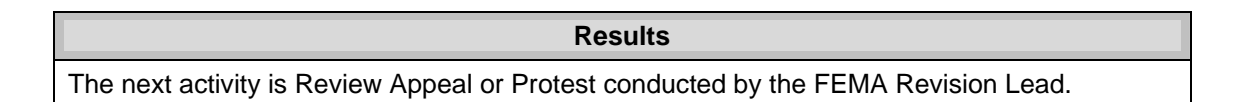

Last updated: March 2009